# TARTALOMJEGYZÉK

| 1. Bevezető                               | 1  |
|-------------------------------------------|----|
| 2. Szolgáltatások                         | 1  |
| 3. Regisztráció                           | 1  |
| 3.1. Személyesen                          | 1  |
| 3.2. Elektronikusan                       | 2  |
| 3.3. Regisztráció érvényessége            | 4  |
| 4. Aktiválás                              | 4  |
| 5. Belépés                                | 5  |
| 5.1. Ügyfélkapus azonosítás               | 6  |
| 5.2. Telefonkódos elektronikus azonosítás | 7  |
| 6. Kódkérés                               | 9  |
| 7. Ügyfélkapus adatok módosítása          | 10 |
| 7.1. Felhasználónév                       | 10 |
| 7.2. E-mail cím                           | 10 |
| 7.3. Jelszócsere                          | 12 |
| 8. Ügyfélkapu törlése                     | 13 |

# 1. Bevezető

2016. január 22-től megújított, jobban áttekinthető felületen lehet regisztrálni az Ügyfélkapura, a regisztráció pedig elektronikus személyazonosító igazolvánnyal online is elvégezhető.

Az <u>Ügyfélkapu</u> a magyar kormányzat elektronikus azonosító- és ügyfélbeléptető rendszere. Biztosítja, hogy használói a személyazonosság igazolása mellett egyszeri belépéssel biztonságosan kapcsolatba léphessenek az elektronikus közigazgatási ügyintézést és szolgáltatást nyújtó szervekkel.

# 2. Szolgáltatások

A Kormányzati Portálon számos olyan szolgáltatást talál, melyet kizárólag ügyfélkapus azonosítás után vehet igénybe. Ilyenek például a NAV eBEV-szolgáltatások, az OEP TAJ-szolgáltatások, a KEKKH Webes ügysegéd alkalmazása stb.

Bizonyos szolgáltatások Ügyfélkapu-regisztráció nélkül is elérhetők.

A szolgáltatások aktuális listáját innen érheti el.

# 3. Regisztráció

#### 3.1. Személyesen

Ahhoz, hogy be tudjon lépni az Ügyfélkapun, létre kell hoznia személyes ügyfélkapus azonosítóját. Ezt bármely természetes személy megteheti. Az ügyfélkapus azonosító létrehozása egy <u>regisztrációs eljárás</u>, amit bármelyik regisztrációs szervnél - <u>okmányirodában</u>, kormányablakban, a <u>NAV főbb ügyfélszolgálatain</u>, <u>konzulátusokon</u>, egyes <u>postai</u> <u>ügyfélszolgálatokon</u> kezdeményezhet.

Az Ügyfélkaput nem csak magyar állampolgárok használhatják. EGT- állampolgárok esetében EGT-s személyazonosító igazolványt vagy útlevelet, EGT-országon kívüli külföldiek esetén útlevelet kell bemutatni a regisztrációhoz.

Személyes megjelenéssel több ügyfélkapus hozzáférés is igényelhető, de a második (és minden további) regisztráció létrehozása már nem ingyenes. A regisztráció díja a mindenkori általános tételű eljárási illeték összegével megegyező igazgatási szolgáltatási díj.

A személyes regisztrációhoz, valamint egyéb ügyeinek (pl. vezetői engedély, járműigazgatási, lakcímváltozási ügyek stb.) intézéséhez időpontot is foglalhat. Ehhez a *"Regisztráció fül" "Időpontot foglalok okmányirodába vagy kormányablakba"* menüpontjában kattintson az "Időpontfoglalás" gombra, majd válasszon a szolgáltatás által felajánlott menüpontok közül.

#### 3.2. Elektronikusan

Amennyiben Ön rendelkezik elektronikus személyazonosító igazolvánnyal, abban az esetben online módon is regisztrálhat az Ügyfélkapuhoz. A regisztráció elindításához kattintson a "*Regisztráció"* felület "*Elektronikus személyazonosító igazolvánnyal regisztrálok*" menüpontjában található "*Azonosítás indítása"* gombra.

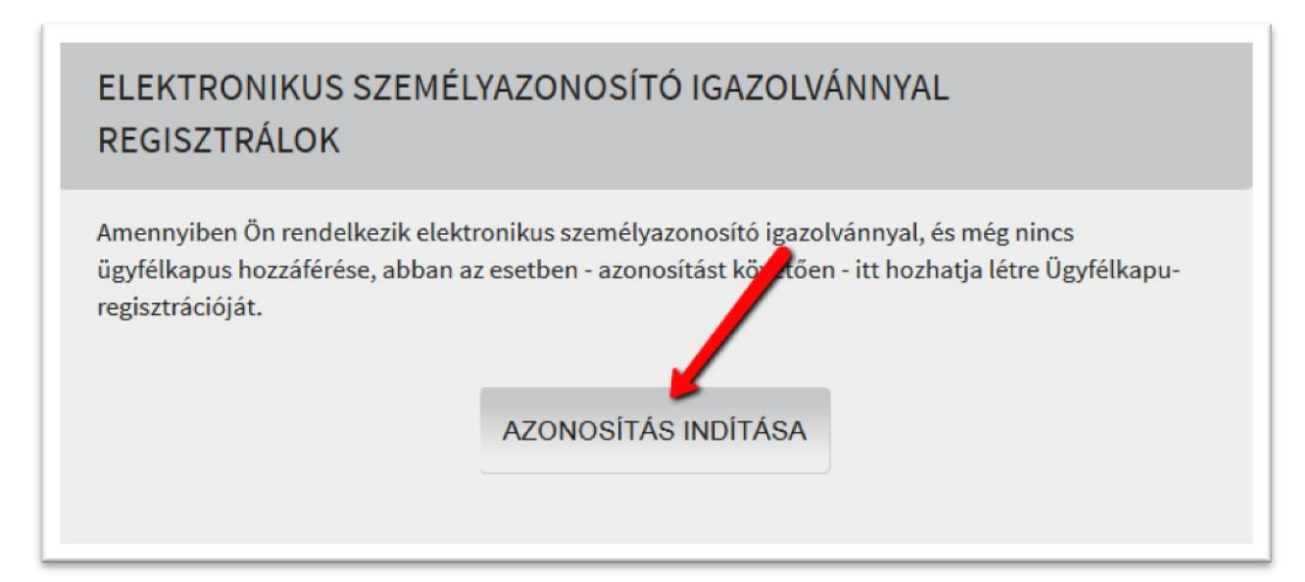

#### Azonosítás e-személyivel

A megjelenő űrlapon adja meg az elektronikus személyazonosító igazolványán található, hat számjegyből és két betűből álló okmányazonosítót, majd a regisztrációs kódot. Utóbbi a személyazonosító igazolványának igénylésekor kapott tizenegy, számjegyekből és betűkből álló karaktersorozat.

Az adatok megadása után kattintson az "*Ellenőrzés"* gombra.

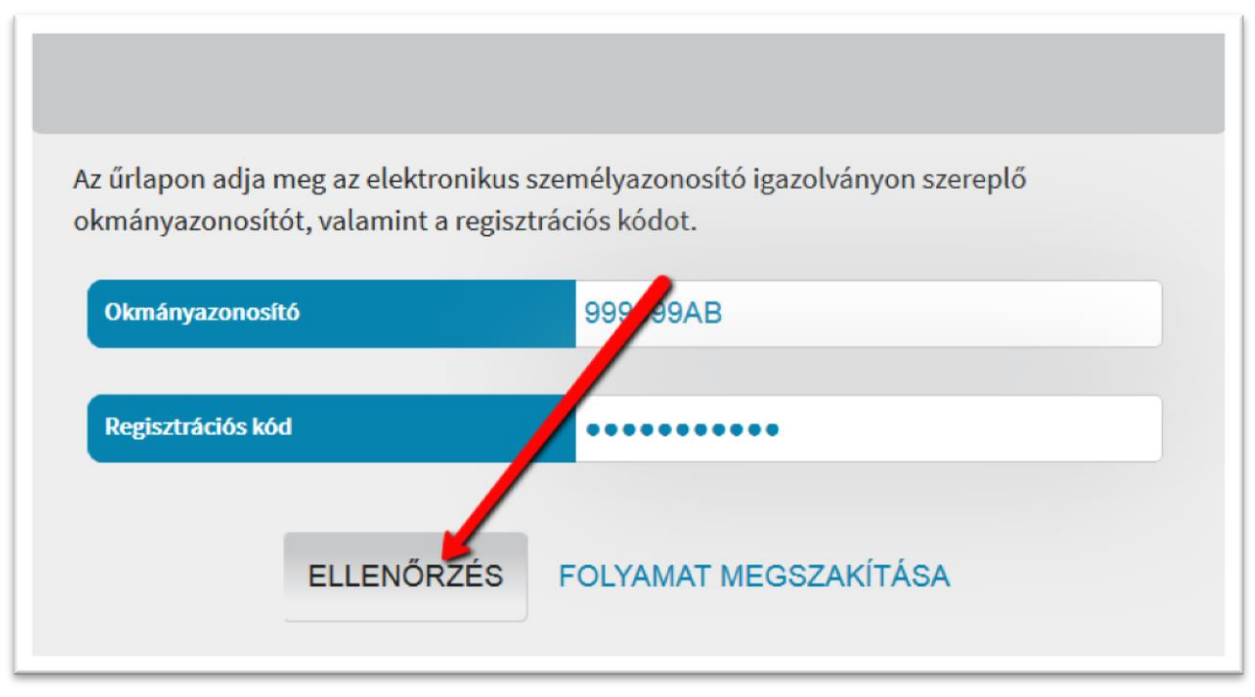

Ellenőrzés

A helyes adatok megadása után megjelenő űrlapon az Ön személyi adat- és lakcímnyilvántartásban szereplő természetes személyazonosító adatai (viselt név, születési név, születési idő, anyja neve, állampolgárság), valamint a regisztrációhoz használt okmány típusa és száma automatikusan kitöltődnek. Ezek az adatok a felületen nem módosíthatók.

A regisztrációs adatokra vonatkozó részben meg kell adnia a választott felhasználói nevét (kis- és nagybetűérzékeny, kizárólag a magyar abc betűiből állhat, minimális hossza 4 karakter, ebből minimum háromnak különböznie kell).

Az "*E-mail cím"* mezőbe azt a címet kell megadnia, amelyet az Ügyfélkapuhoz szeretne használni. Az "*E-mail cím megerősítése"* mezőbe ugyanezt a címet kell beírnia.

Az "*Előzetes értesítést kérek okmányaim lejáratáról"* mező alapértelmezetten be van pipálva. A szolgáltatás minden Ügyfélkapu-regisztrációval rendelkező állampolgár számára ingyenes és az alábbi okmányok esetében használható:

- a kártyaformátumú személyazonosító igazolvány,
- a kártyaformátumú gépjárművezetői engedély valamint,
- a magánútlevél,
- gépjármű forgalmi engedély (műszaki érvényességi idő szerint).

Az űrlap kitöltését követően kattintson a "Regisztráció" gombra.

|                                       | Telhasznalo 15           |
|---------------------------------------|--------------------------|
| Email cím                             | emailcim@email.hu        |
| Email cím megerősítése                | emailcim@email.hv        |
| Előzetes értesítést kérek okm<br>Igen | nányaim lejáratáról<br>☑ |
|                                       |                          |

Regisztrációs adatok megadása

A regisztráció sikerességéről üzenetablakban kap tájékoztatást. Aktiváló kódját e-mailben küldi el a Központi Rendszer (l."3. Aktiválás" pontban).

### 3.3. Regisztráció érvényessége

Érvényes regisztrációja után az Ügyfélkaput mindaddig használhatja, ameddig regisztrációját Ön meg nem szünteti. Ügyintézésének biztonsága érdekében azonban a Központi Rendszer két évben maximálja az Ügyfélkapuhoz tartozó jelszó érvényességi idejét.

Az Ön folyamatos és zavartalan ügyintézésének biztosítása érdekében a jelszó érvényességi idejének lejáratát megelőzően 3 alkalommal - a lejárat előtt 1 hónappal, 1 héttel, valamint a lejárat napját megelőző napon - figyelemfelhívó levelet küldünk Önnek az Ügyfélkapu nyilvántartásban kezelt e-mail címre. Ezzel a szolgáltatásunkkal segíteni kívánunk abban, hogy jelszavát a megadott határidőn belül módosíthassa.

**Figyelem!** Amennyiben jelszavát a lejáratot követő 60 napon belül nem módosítja – bár regisztrációja továbbra is él – inaktívvá válik. Ebben az esetben kizárólag személyesen aktiváltathatja hozzáférését bármelyik regisztrációs szervnél.

Amennyiben Ön úgy dönt, hogy megszünteti Ügyfélkapu-hozzáférését, kérjük, fordítson fokozott figyelmet az Értesítési tárhelyen tárolt dokumentumainak letöltésére, hogy azok a megszüntetést követően is rendelkezésére álljanak.

# 4. Aktiválás

Sikeres regisztrációt követően a rendszer a regisztrációkor megadott e-mail címre elküldi egyszerhasználatos aktiváló kódját, amelyet legegyszerűbben a levélben található linkre

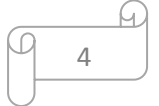

kattintva aktiválhat. Ebben az esetben a kódot a rendszer automatikusan kitölti, Önnek csak a felhasználói nevét és új jelszavát kell megadnia. (A jelszó nem lehet azonos a felhasználói névvel, minimum 8 karakterből kell állnia, 2 db számot, valamint kis- és nagybetűket kell tartalmaznia, nem tartalmazhat ékezetes betűt és "@" karaktert.) A jelszó lejáratára vonatkozó mezőt nem kötelező kitöltenie, így jelszavának érvényességi ideje alapértelmezetten a maximálisan adható két év lesz. Természetesen Ön ennél rövidebb időt is megadhat. Ebben az esetben a következő formában kell megadnia a dátumot: éééé.hh.nn (a nap után nem szabad írásjelet tenni).

**Figyelem!** Elektronikus személyazonosító igazolvánnyal történő online regisztráció esetén, a sikeres regisztrációt követően - az aktiváláskor megadott jelszavával - körülbelül 1 óra elteltével jelentkezhet be az Ügyfélkapuba.

| ĸtiválás                   |               |
|----------------------------|---------------|
| Felhasználónév:            | felhasznalo13 |
| Aktiváló kód:              | •••••         |
| Új jelszó:                 | •••••         |
| Új jelszó megerősítése:    | •••••         |
| Jelszó lejárati időpontja: |               |
|                            |               |
|                            | ОК            |
|                            |               |

Aktiválás

# 5. Belépés

Az Ügyfélkapuba a hozzá tartozó oldalak jobb felső sarkában található "*Bejelentkezés*" gombra kattintva léphet be.

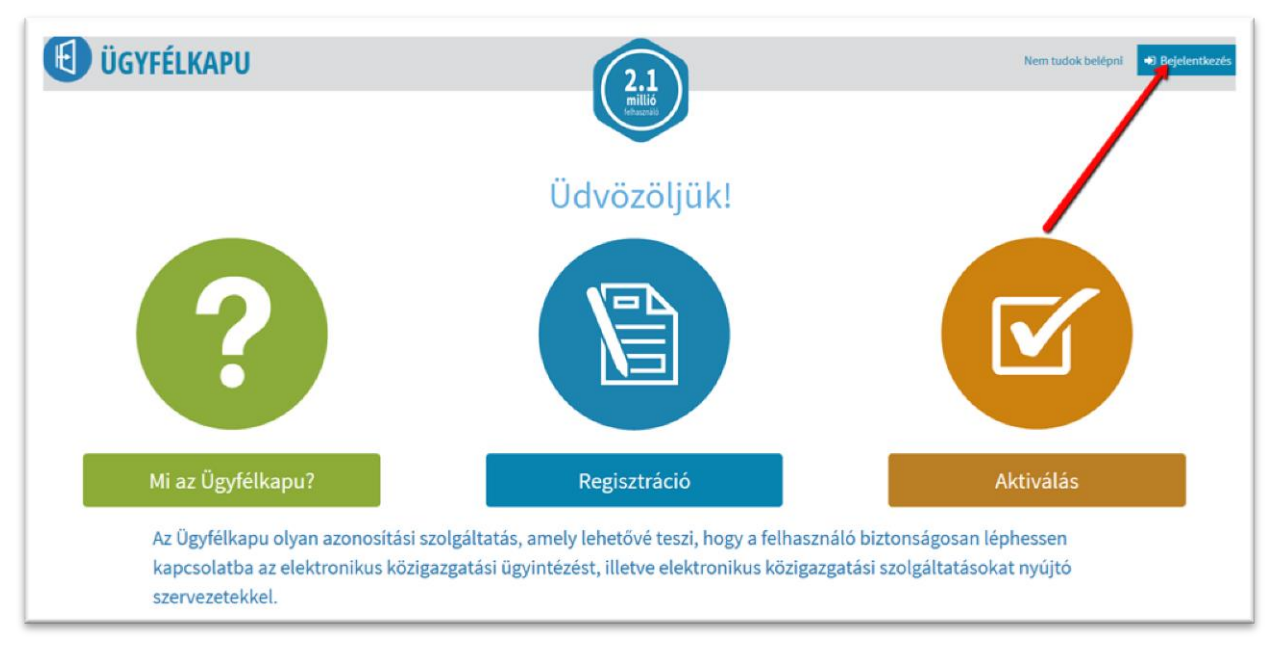

# Nyitólap

A megjelenő KAÜ (Központi Azonosítási Ügynök) oldalon válassza ki azt a szolgáltatást, amellyel azonosítani szeretné magát!

|            | TEL FEONKÓDOS AZONOSÍTÁS | SEGÍTSÉG KÉRÉSE |  |
|------------|--------------------------|-----------------|--|
| UGIFLENAFU | AZONOSÍTÁS MEGSZAKÍTÁSA  | SLOTISLO KERESE |  |

Azonosítási szolgáltatások (KAÜ)

# 5.1. Ügyfélkapus azonosítás

A bejelentkezéshez kattintson az "Ügyfélkapu" gombra. A megjelenő űrlapon adja meg az Ügyfélkapu-regisztráció során választott felhasználónevét, valamint az aktiváláskor megadott jelszavát.

6

Figyelem! Felhasználói adatait kezelje bizalmasan, és ne adja ki más személynek!

| BEJELENTKEZÉS            |                                           |  |
|--------------------------|-------------------------------------------|--|
| Az űrlapon adja meg a fe | lhasználónevét, valamint jelszavát.       |  |
| Felhasználónév:          | teszt_elek                                |  |
| Jelszó:                  | •••••                                     |  |
|                          | BELÉPÉS MÉGSEM                            |  |
|                          | Még nem regisztrált?   Elfelejtett jelszó |  |

Ügyfélkapus bejelentkezés

# 5.2. Telefonkódos elektronikus azonosítás

A Telefonkódos elektronikus azonosítás a Közigazgatási és Elektronikus Közszolgáltatások Központi Hivatalának (KEKKH) új azonosítási szolgáltatása. Sajátossága abban rejlik, hogy a telefonos azonosító és a hozzá tartozó jelszó is számokból áll, amely a webes felületen történő bejelentkezés mellett a telefonhíváson keresztül történő azonosítást is lehetővé teszi bizonyos esetekben.

A Telefonkódos elektronikus azonosítás igényelhető az okmányirodákban és kormányablakokban. A regisztráció során az ügyfél a telefonos azonosítót a regisztrációs jegyzőkönyvön, míg az ehhez tartozó egyszer használatos jelszót e-mailben vagy sms-ben kapja meg. A jelszót az első bejelentkezéskor, de legkésőbb a jelszót tartalmazó értesítésben megadott időpontig meg kell változtatni, amelyre a 1818-as telefonszám 4 # 1-es menüpontjában, vagy a Kormányzati Azonosítási Ügynök által biztosított belépési felületen van lehetőség.

#### Figyelem!

- A Telefonkódos azonosítás ügyfélkapus használatának feltétele, hogy Ön már rendelkezzen Ügyfélkapu-regisztrációval.
- A regisztráció során kapott jegyzőkönyvet ("Jegyzőkönyv Telefonkódos elektronikus azonosítás regisztrációjának létesítéséről") feltétlenül őrizze meg, mert ezen szerepel a telefonos azonosítója.

Ügyfélkapus azonosításhoz az Ügyfélkapu nyitólapján kattintson a "Bejelentkezés" gombra, majd a megjelenő "KAÜ" oldalon válassza a *"Telefonkódos azonosítás"* gombot. A megjelenő ablakban adja meg a szolgáltatás igénylésekor generált, számjegyekből álló Telefonos azonosítót, a jelszó módosításakor megadott hat számjegyből álló jelszót, majd kattintson az "Azonosítás" gombra.

| Telefonos azor | nosító |  |  |
|----------------|--------|--|--|
| 14345876       |        |  |  |
| Jelszó         |        |  |  |
| •••••          |        |  |  |

#### Telefonkódos azonosítás

Az azonosítójához tartozó egyszerhasználatos jelszót az ügyfélkapura történő bejelentkezéskor is módosíthatja.

A "Telefonkódos azonosítás" ablakban adja meg az igényléskor kapott nyugtán szereplő Telefonos azonosítót, majd az e-mailben vagy SMS-ben kapott jelszót. Az "Új jelszó", valamint az "Új jelszó még egyszer" mezőbe írja be az Ön által választott, hat számjegyből álló jelszót, majd kattintson a "Jelszócsere" gombra.

| Telefonkódos azonosítás<br>Azonosítás Szolgáltató |  |
|---------------------------------------------------|--|
| Változtassa meg a jelszavát!                      |  |
| Telefonos azonosító                               |  |
| 14345876                                          |  |
| Jelszó                                            |  |
| •••••                                             |  |
| Új jelszó                                         |  |
| ••••••<br>Új jelszó m <mark>u</mark> gegyszer     |  |
| Jelszócsere                                       |  |

#### Jelszócsere

Sikeres jelszómódosítást követően adja meg újonnan választott jelszavát, majd kattintson az "Azonosítás" gombra.

| _ |   | 4 |
|---|---|---|
| D | 8 |   |
|   |   |   |

| I EIETONK<br>Azonosítás        | Odos azonos<br>Szolgáltató | Itas |  |
|--------------------------------|----------------------------|------|--|
| Sikeres jels                   | zócsere.                   |      |  |
| <b>Telefonos a</b><br>14345876 | conc ító                   |      |  |
| Jelszó                         |                            |      |  |
| Azonosítás                     | ļ                          |      |  |

Sikeres jelszócsere, azonosítás

A rendszer üzenetablakban tájékoztatja Önt az azonosítás sikerességéről, majd átirányítja az Ügyfélkapura.

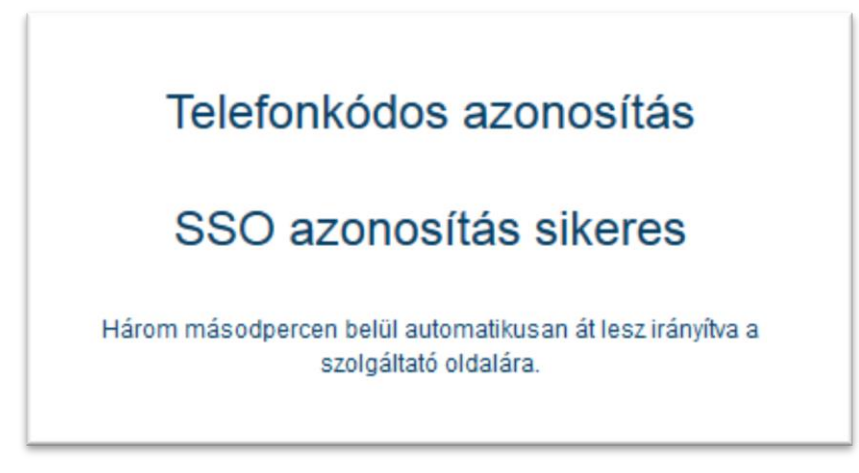

Sikeres azonosítás

# 6. Kódkérés

Amennyiben elfelejtette ügyfélkapus jelszavát, a nyitólapon található "<u>Nem tudok belépni</u>" linkre kattintva kérhet új kódot felhasználói nevének és regisztrált e-mail címének pontos megadásával. Felhasználónevét a regisztrációs eljáráskor nyomtatott nyugtán ellenőrizheti. Nyugta hiányában személyesen kell befáradnia bármelyik regisztrációs szervhez (pl. okmányiroda, kormányablak), ahol – személyazonosságának igazolását követően – kiadják Önnek a kért adatot.

| ELFELEJTETT JELSZÓ      | _             |
|-------------------------|---------------|
| Felhasználónév:         |               |
| Ügyfélkapus e-mail cím: | ÚJ KÓD KÉRÉSE |
|                         |               |

Kódkérés

Új kódot a "Bejelentkezés" ablakban az "<u>Elfelejtett jelszó</u>" linkre kattintva is kérhet (l. "Ügyfélkapus bejelentkezés" kép).

A helyes adatok megadását követően kapott kódot a 3. pontban ("Aktiválás") leírtak szerint aktiválhatja az e-mailben lévő linkre kattintva.

**Figyelem!** Az aktiváló kódot kizárólag akkor küldi ki a rendszer, amennyiben felhasználói adatait helyesen adta meg, valamint jelszava nem járt le több mint 60 napja. Utóbbi esetben bármelyik regisztrációs szervnél, személyesen kérheti regisztrációjának aktiválását.

# 7. Ügyfélkapus adatok módosítása

# 7.1. Felhasználónév

Felhasználói nevét kizárólag személyesen módosíttathatja bármelyik regisztrációs szervnél.

# 7.2. E-mail cím

Fontos, hogy az Ügyfélkapuhoz tartozó e-mail címét – változás esetén – aktualizálja. Ellenkező esetben – amennyiben a korábbi postafiókjához már nem fér hozzá – nem fogja megkapni a Központi Rendszer értesítéseit a hivatali dokumentumok érkezéséről, valamint ha elfelejti a jelszavát, új kódot sem tud igényelni.

Ügyfélkapus e-mail címét – bejelentkezést követően – az "Adminisztráció" fül "Regisztrációs adatok" menüpont alatt aktualizálhatja.

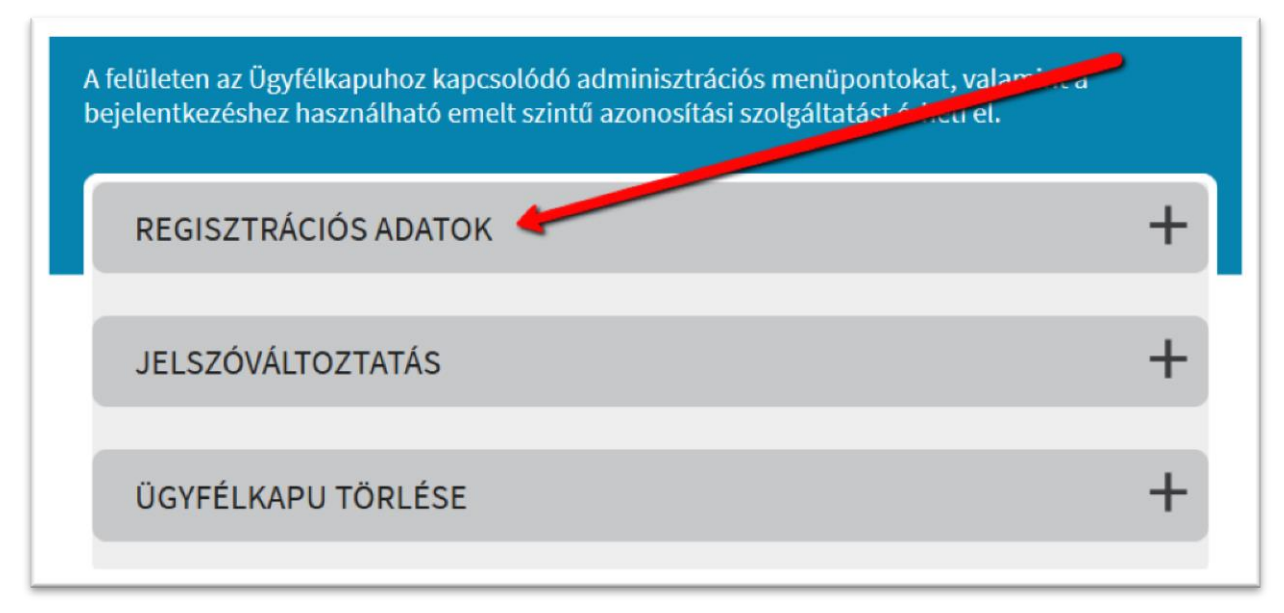

#### Regisztrációs adatok menüpont

Az "*E-mail cím*" mezőben módosítsa a címet, majd ismét írja be az új címet az "*E-mail cím megerősítése*" mezőbe is. Ellenőrizze a cím helyességét, majd kattintson a "*Regisztrációs adatok módosítása*" gombra.

| gyfélkapu regisztrációs adatai                    |                         |   |
|---------------------------------------------------|-------------------------|---|
| Minősítés                                         | Okmányiroda             | - |
| Felhasználónév                                    | Felhasznalo12           |   |
|                                                   |                         |   |
| Email cím                                         | felhasznalo@email.hu    |   |
| Email cím megerősítése                            | felhasznalo@e-mail.hu   |   |
| Érvényesség kezdete                               | 2006-02-01              |   |
| Jelszó lejárat dátuma                             | 2017-11-06              |   |
| lőzetes értesítést kérek okmányaim lejár<br>∐igen | ratáról                 |   |
| Regisztrá                                         | iciós adatok módosítása |   |
|                                                   |                         |   |
|                                                   |                         |   |

E-mail cím módosítása

# 7.3. Jelszócsere

Jelszavát – bejelentkezést követően - bármikor módosíthatja az "Adminisztráció" felületen a *"Jelszóváltoztatás"* menüpontban.

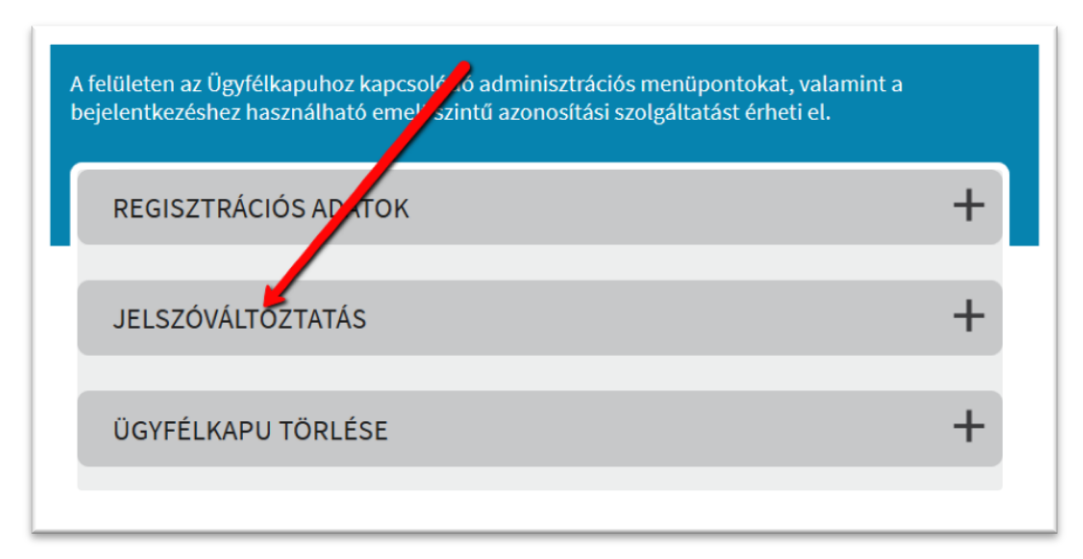

Jelszóváltoztatás menüpont

Felhasználói neve automatikusan kitöltődik. A "*Jelszó*" mezőbe a változtatás előtti, aktuális jelszavát, az "*Új jelszó*", valamint az "*Új jelszó megerősítése*" mezőkbe pedig az újonnan választott jelszavát kell beírnia. A "*Jelszó lejárati időpontja*" az új jelszó érvényességi idejére vonatkozik. A mezőt nem kötelező kitöltenie. Ebben az esetben új jelszavának lejárati idéje alapértelmezetten a maximálisan adható 2 év lesz. Ha ennél rövidebb lejárati időt választ, akkor éééé.hh.nn formában (a nap után nem szabad írásjelet tenni!) adja meg a kívánt dátumot.

A módosítás véglegesítéséhez kattintson az "Új jelszó mentése" gombra.

| JELSZÓVÁLTOZTATÁ                                        |                                                                              |
|---------------------------------------------------------|------------------------------------------------------------------------------|
| Az űrlapon adja meg a felha<br>megerősítése mezőket is! | sználónevét, valamint régi jelszavát. Töltse ki az új jelszó és az új jelszó |
| Felhasználónév:                                         | Felhasznalo12                                                                |
| Jelszó:                                                 | •••••                                                                        |
| Új jelszó:                                              | •••••                                                                        |
| Új jelszó megerősítése:                                 | •••••                                                                        |
| Jelszó lejárati időpontja:                              |                                                                              |
|                                                         | ÚJ JELSZÓ MENTÉSE Mégsem                                                     |

#### Jelszómódosítás

# 8. Ügyfélkapu törlése

Ügyfélkapus hozzáférését – bejelentkezés után - bármikor megszüntetheti az "*Adminisztráció*" felületen az "*Ügyfélkapu törlése*" menüpontban.

Amennyiben az Ügyfélkapuba nem tud bejelentkezni, és új kódot sem tud kérni, abban az esetben regisztrációjának megszüntetését személyesen, bármelyik regisztrációs szervnél kérheti.

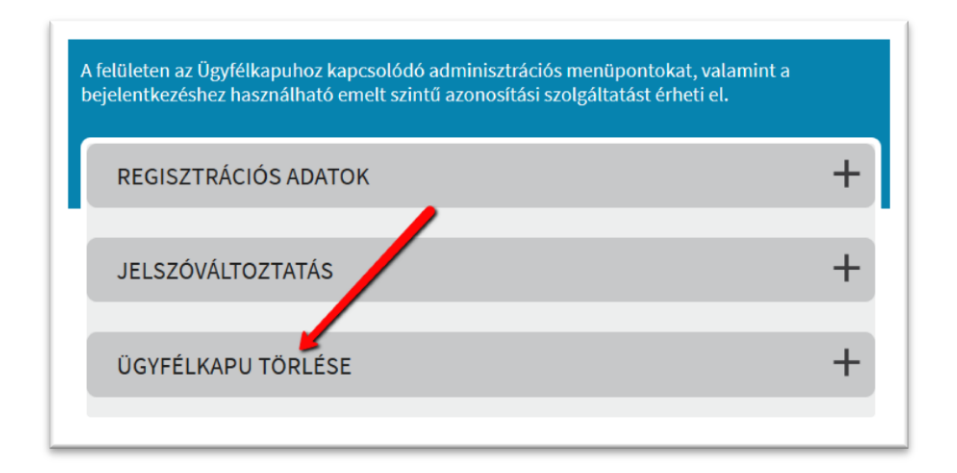

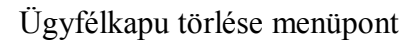

13

**Figyelem!** Törlés előtt feltétlenül mentse le tárhelyének (beérkezett dokumentumok, tartóstár) tartalmát. A törlést követően regisztrációja, valamint a tárhelyén lévő dokumentumok visszavonhatatlanul törlődnek.

A törlés a korábban megkezdett ügyindításait vagy az eljárások érvényességét nem érinti.

Regisztrációjának megszüntetéséhez kattintson a "Törlés" gombra.

| ÜGYFÉLKAPU TÖRLÉSE —                                                                                                    |        |
|----------------------------------------------------------------------------------------------------|--------|
| Biztosan törölni akarja az ügyfélkapuját? Fontos tudnia, hogy a törlés az ügyfélkapu részét képező tartós<br>tárra is kiterjed, így törlődnek a korább élektronikus ügyintézésének iratai is. A törlés azonban nem érinti a<br>korábban megkezdett ügyindításait, agy az eljárások érvényességét. |        |
| Törlés                                                                                                    | Mégsem |
| Regisztráció törlése                                                                                                    |        |

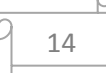